## EASY WAY to CHECK TIME CLASSIFICATION

Note: These instructions <u>may not work on a mobile device or tablet</u>. Often those devices will not display all the necessary selection options. For best results, use a computer to follow these instructions.

- Go to <u>www.usaswimming.org</u>
- Click on Times
- Click on Times Search & Power Point Calculator
- Select Individual Time Search enter name
  - if it doesn't automatically go to that page or if not already highlighted (iPad/mobile device) you have to select it
- Select the current competition year
  - If checking before first meet, select last year
  - o If checking after first meet, select current year
- Select "All" in the Distance, Stroke, Course, and Age Range categories
- Under Times to Show select "Show Only Fastest By Event"
- Leave the Sort By selections blank
- Click Find Times
- Look across each event's row to see Classification Slower than B, B, BB, A, AA etc
- Times from either Short Course Yards (SCY) or Long Course Meters (LCM) count for qualification to meets

Note: You can find this, along with a lot of other helpful information, under the <u>Frequently Asked Questions (FAQ)</u> section under Swim Team on our website. You have to be logged in to see it.